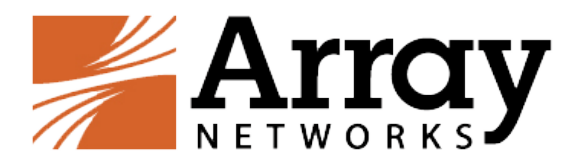

# vxAG Installation Guide for Huawei Cloud International

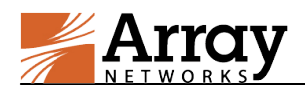

# **Copyright Statement**

Copyright©2019 Array Networks, Inc., 1371 McCarthy Blvd, Milpitas, California 95035, USA. All rights reserved.

This document is protected by copyright and distributed under licenses restricting its use, copying, distribution, and compilation. No part of this document may be reproduced in any form by any means without prior written authorization of Array Networks, Inc. Documentation is provided "as is" without warranty of any kind, either express or implied, including any kind of implied or express warranty of non-infringement or the implied warranties of merchantability or fitness for a particular purpose.

Array Networks, Inc., reserves the right to change any products described herein at any time, and without notice. Array Networks, Inc. assumes no responsibility or liability arising from the use of products described herein, except as expressly agreed to in writing by Array Networks, Inc. The use and purchase of this product does not convey a license to any patent copyright, or trademark rights, or any other intellectual property rights of Array Networks, Inc.

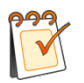

**Warning:** Modifications made to the Array Networks unit, unless expressly approved by Array Networks, Inc., could void the user's authority to operate the equipment.

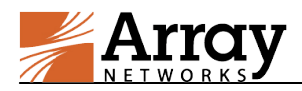

# **Contacting Array Networks**

Please use the following information to contact us at Array Networks:

#### ➢ Website:

https://www.arraynetworks.com/

#### > Telephone:

Phone: (408)240-8700

Toll Free: 1-866-692-7729 (1-866-MY-ARRAY)

Support: 1-877-992-7729 (1-877-99-ARRAY)

Fax: (408)240-8754

Telephone access to Array Networks, Inc. is available Monday through Friday, 9 A.M. to 5 P.M. PST.

#### ➤ E-mail:

info@arraynetworks.com

#### ➤ Address:

1371 McCarthy Boulevard

Milpitas, California 95035, USA

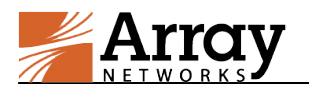

# **Revision History**

| Date             | Description                            |  |  |  |  |  |  |
|------------------|----------------------------------------|--|--|--|--|--|--|
| October 10, 2016 | Initial official version.              |  |  |  |  |  |  |
| April 17, 2019   | Revised for Huawei Cloud International |  |  |  |  |  |  |
|                  |                                        |  |  |  |  |  |  |
|                  |                                        |  |  |  |  |  |  |

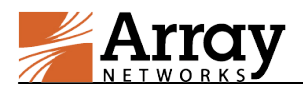

# **Table of Contents**

| Copyright Statement                                 | I   |
|-----------------------------------------------------|-----|
| Contacting Array Networks                           | II  |
| Revision History                                    | III |
| Table of Contents                                   | IV  |
| 1 Introduction                                      | 1   |
| 1.1 How Array vxAG Works on Huawei Cloud            | 1   |
| 1.2 Supported ECS Types                             | 2   |
| 1.3 Usage Limitations and Guidelines                | 2   |
| 2 Deployment                                        | 3   |
| 2.1 Creating Huawei Cloud VPC and Security Group    | 3   |
| 2.2 Deploying the vxAG ECS on Huawei Cloud          | 3   |
| 2.3 Assigning an EIP and Binding It to the vxAG ECS | 8   |
| 2.4 Accessing the vxAG ECS                          | 9   |
| 2.4.1 Accessing the vxAG ECS via Web Console        | 9   |
| 2.4.2 Accessing the vxAG ECS via SSH                | 10  |
| 2.4.3 Accessing the vxAG ECS via WebUI              | 10  |
| 2.5 Loading the vxAG License                        | 11  |

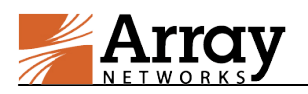

# **1** Introduction

Array vxAG is a virtual version of the Array AG Series secure access gateway, which offers fast, secure, and scalable remote access to Web and non-Web applications. The vxAG appliance establishes security with AAA and user policies, provides access methods for Web, mail, file and native application servers, and assures scalability with the virtual site and HA technology.

Array now provides support for deploying the vxAG as ECS (virtual machine) on the Huawei Cloud computing platform. Array vxAG image is available in the Huawei Marketplace. With this support, Huawei Cloud customers can leverage Array vxAG SSL VPN and other valuable features to better meet their business needs.

### 1.1 How Array vxAG Works on Huawei Cloud

Huawei Cloud provides various services like Virtual Private Cloud (VPC), Elastic Cloud Server (ECS), Elastic Volume Service (EVS) and so on.

Huawei Cloud VPC provisions a logically isolated, configurable, and manageable virtual network where you can create multiple subnets to define the services like VPN, ECS and so on. Huawei Cloud VPC simplifies the network management process, and also provides access rules to enhance the security for the services deployed within the virtual network.

Huawei Cloud ECS is a computing server that consists of CPUs, memory, images, and disks and that allows on-demand allocation and elastic scaling. An ECS integrates VPC, virtual firewalls, and multi-data-copy capabilities to build up an efficient, reliable, and secure computing environment.

An EIP is a static, public IP address, which enables the communication between the VPC and the Internet. During the deployment of vxAG ECS, you should bind the vxAG ECS to an EIP.

In deployment, Array vxAG and application servers are launched as ECS within the Huawei Cloud VPC, as shown in the following figure.

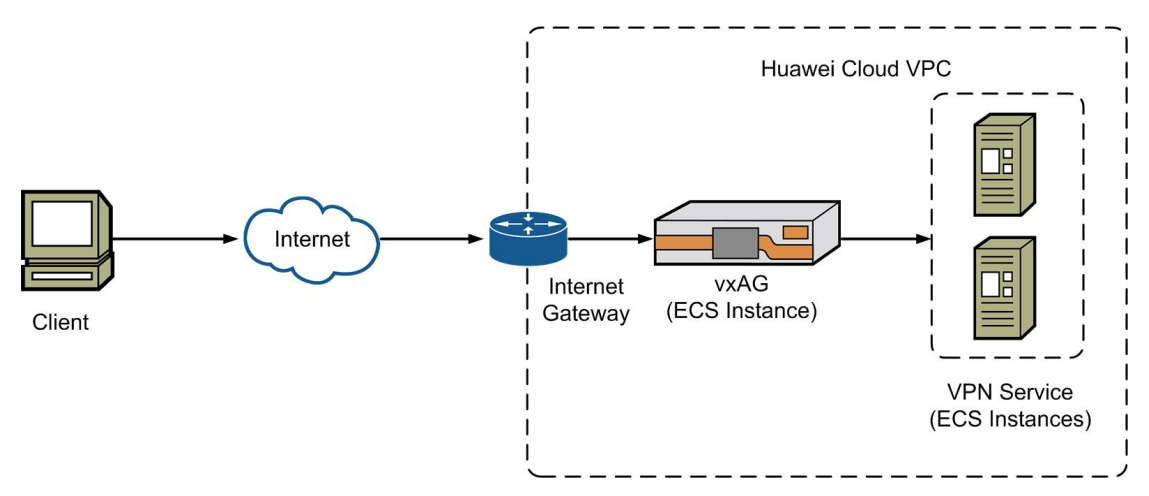

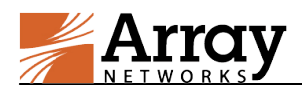

# **1.2 Supported ECS Types**

Huawei Cloud provides multiple ECS types, which are different in number of vCPUs, Memory size, Network Bandwidth and other capacities.

The minimum requirement for vxAG on Huawei Cloud is 2 vCPUs, 4GB memory and 40GB disk. And the maximum memory size supported by vxAG is 16GB. Currently, the following ECS types are recommended:

| ECS Type         | Type Specification      | Purpose                                                                                                    |  |  |  |
|------------------|-------------------------|----------------------------------------------------------------------------------------------------|--|--|--|
| General-purpose  | s3.large.2~s3.2xlarge.2 | Provides general computing, storage, and<br>network configurations for the majority of<br>application scenarios, such as web servers,<br>enterprise R&D and testing, and small-scale<br>databases. |  |  |  |
| Memory-optimized | m2.large.8, m3.large.8  | Provides a high memory-to-vCPU ratio, used<br>when applications require large memory and<br>process large volumes of data, such as<br>relational databases and NoSQL.                              |  |  |  |

Table 1–1 Recommended ECS Types for vxAG

### **1.3 Usage Limitations and Guidelines**

Currently, vxAG for Huawei Cloud has the following limitations:

- In the Huawei Cloud service architecture, the vxAG ECS is provided only one interface. The vxAG ECS can have two IP addresses: one EIP (public IP address) and one private IP address. On the vxAG ECS, all the VIPs must use the EIP to communicate with the internet.
- vxAG for Huawei Cloud supports the following features:
  - SSL VPN
  - Site2Site VPN
  - MotionPro VPN
  - Application Security
- vxAG for Huawei Cloud supports only the BYOL (Bring Your Own License) license mode. Please refer to the section 2.5 Loading the vxAG License for how to load the vxAG license.

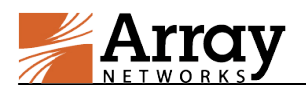

# 2 Deployment

This section describes the deployment process of the vxAG ECS on Huawei Cloud International.

## 2.1 Creating Huawei Cloud VPC and Security Group

Before the deployment of vxAG ECS on Huawei Cloud International, please finish the configuration of VPC and subnet first.

#### Creating a VPC

Before deploying the vxAG ECS, you need to use Huawei Cloud VPC to create a private isolated network on Huawei Cloud. The deployment of the vxAG on Huawei Cloud is similar to that in a physical network infrastructure. For more information about creating and configuring the VPC, please refer to <u>https://support-intl.huaweicloud.com/en-us/pg-vpc/en-us\_topic\_0016133007.html</u>

#### > (Optional) Creating Subnets for the VPC

Once a VPC is created, a subnet is automatically created by default. If required, you can create multiple subnets in the VPC. For more information about creating subnets, please refer to <a href="https://support-intl.huaweicloud.com/en-us/gs-vpn/en-us">https://support-intl.huaweicloud.com/en-us/gs-vpn/en-us</a> topic 0122970067.html

#### Creating a Security Group

A security group is a collection of access control rules for ECSs that have the same security protection requirements and are mutually trusted in a VPC. You can create a security group and add ECSs in the VPC to the security group to improve ECS access security. After a security group is created, it has a default rule. The default security group rule allows all outgoing data packets. ECSs in a security group can access each other without the need to add rules. For more information about creating a security group, please refer to

https://support-intl.huaweicloud.com/en-us/qs-vpc/en-us\_topic\_0030971612.html

## 2.2 Deploying the vxAG ECS on Huawei Cloud

To deploy a vxAG ECS on Huawei Cloud International, perform the following procedure:

- Log into Huawei Cloud International (<u>https://intl.huaweicloud.com/</u>) with a valid account. In the home page, select Console > Elastic Cloud Server > Buy ECS to enter the ECS purchase page.
- 2. Select the **Billing Mode** as required for ECS Services.

Billing Mode Yearly/Monthly Pay-per-use

3. Select the **Region** and the **AZ** (Available Zone) wherein the VPC is created.

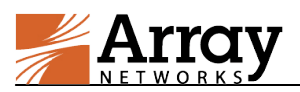

| Region | Hong Kong                              | To select | To select a different region, use the region selector at the upper left of the page. |  |  |  |  |  |  |  |
|--------|----------------------------------------|-----------|--------------------------------------------------------------------------------------|--|--|--|--|--|--|--|
|        | ECSs in different regionearest region. |           |                                                                                      |  |  |  |  |  |  |  |
| AZ 🕐   | Random                                 | AZ1       | AZ2                                                                                  |  |  |  |  |  |  |  |

4. Select the ECS Type based on usage. For recommended ECS types, see section 1.2 Supported ECS Types for reference.

| Туре | vCPUs 2 vCPUs - | Memory 8 GB    | •                            | E                                | Enter a flavor name. Q   |  |  |
|------|-----------------|----------------|------------------------------|----------------------------------|--------------------------|--|--|
|      | Flavor Name     | vCPUs   \$     | CPU 💠                        | Assured / Maximur<br>Bandwidth ⑦ | <sup>m</sup> \$ PPS ⑦ \$ |  |  |
|      | C3.large.4      | 2 vCPUs   8 GB | Intel SkyLake 6151<br>3.0GHz | 0.6/1.5 Gbit/s                   | 300,000                  |  |  |
|      | h3.large.4      | 2 vCPUs   8 GB | Intel SkyLake 6146<br>3.2GHz | 1/2 Gbit/s                       | 300,000                  |  |  |
|      | hc2.large.4     | 2 vCPUs   8 GB | Intel E5-2690V4<br>2.6GHz    | 0.5/1.5 Gbit/s                   | 100,000                  |  |  |
|      | o s2.large.4    | 2 vCPUs   8 GB | Intel E5-2680V4<br>2.4GHz    | 0.2/0.8 Gbit/s                   | 100,000                  |  |  |
|      | s3.large.4      | 2 vCPUs   8 GB | Intel SkyLake 6161<br>2.2GHz | 0.2/0.8 Gbit/s                   | 100,000                  |  |  |

Current specifications General computing | s2.large.4 | 2 vCPUs | 8 GB

 Select Marketplace image > Select Image to enter the image marketplace. In the Select Marketplace Image window, choose Array Networks vxAG SSL VPN in the Running Environment category and click OK.

| Image | Public image       | Private image | Shared image | Marketplace image |
|-------|--------------------|---------------|--------------|-------------------|
|       | No image selected. |               | Select Image |                   |

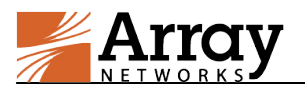

×

#### Select Marketplace Image

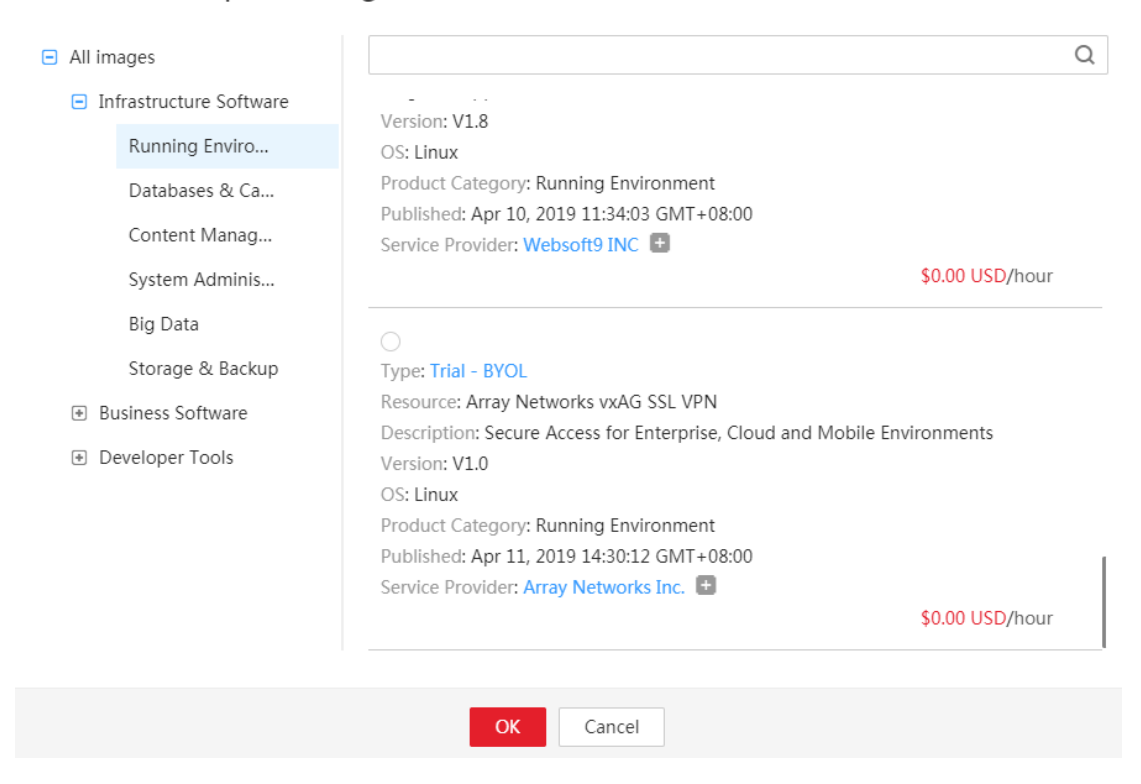

6. Select **Common I/O** (or higher if required) Disk and set the disk space to at least 40GB.

| Disk | EVS                       |                                   |                                                                                                    |           |
|------|---------------------------|-----------------------------------|----------------------------------------------------------------------------------------------------|-----------|
|      | A non-shareable data disk | purchased together with an ECS ir | n yearly/monthly billing mode cannot be attached to another ECS.                                                                                                    |           |
|      | System Disk               | Common I/O 🔹                      | GB IOPS Limit 580, IOPS Burst Lim     GB     GB     G     GB     GB | nit 2,200 |
|      |                           | Common I/O                        |                                                                                                    |           |
|      | + Add Data Disk Yo        | High I/O                          |                                                                                                    |           |
|      |                           | Ultra-high I/O                    |                                                                                                    |           |

- 7. Configure the Network related options and notice the following configuration:
  - VPC is prerequisite for creating ECS. If VPC has not been created, see section 2.1 Creating Huawei Cloud VPC and Security Group for reference.
  - EIP is used as the public IP address by ECS. Select Using existing or click View EIP to buy an EIP. See section 2.3 Assigning an EIP and Binding It to the vxAG ECS for reference.

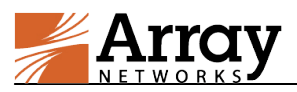

| VPC 🕜          | vpc-337d   C Create VPC                                                                         |  |  |  |  |  |  |
|----------------|-------------------------------------------------------------------------------------------------|--|--|--|--|--|--|
| NIC            | Primary NIC 🕥 subnet-337d(192.168.1.0/24) 🔹 User-configured IP address C View In-Use IP Address |  |  |  |  |  |  |
|                | + Add NIC You can add 11 more NICs.                                                             |  |  |  |  |  |  |
| Security Group | Learn how to configure a security group.                                                        |  |  |  |  |  |  |
| 0              | default (Inbound:TCP/8888, 3389, 22, 443; U 🗴 👻 C Create Security Group                         |  |  |  |  |  |  |
|                | Inbound: TCP/8888, 3389, 22, 443; UDP/12345   Outbound: -                                       |  |  |  |  |  |  |
| EIP 🕜          | To enable Internet access from your ECSs, create a plan for the EIPs you require. View EIP      |  |  |  |  |  |  |
|                | Automatically assign Use existing Not required                                                  |  |  |  |  |  |  |
|                | ECSs cannot be created in batches if an EIP address is specified.                               |  |  |  |  |  |  |
|                | Select • C                                                                                      |  |  |  |  |  |  |

#### 8. Select **Password** as the **Login Mode**.

| Login Mode          | Key pair                   | Password  |  |  |  |  |  |
|---------------------|----------------------------|-----------|--|--|--|--|--|
| Username            | root                       |           |  |  |  |  |  |
| Password            | Keep your password secure. |           |  |  |  |  |  |
|                     | Enter the passw            | ord       |  |  |  |  |  |
| Confirm<br>Password | Enter the passw            | ord again |  |  |  |  |  |

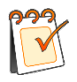

**Note:** Huawei Cloud does not support specifying the login username, and the login password configured here is used only for the creation of the ECS. For more details about the login information, please refer to 2.4 Accessing the vxAG ECS.

#### 9. (Optional) Configure Advanced Settings as required.

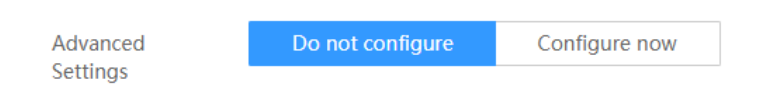

#### 10. Configure ECS Name, Required Duration and ECS Quantity as required.

| ECS Name             | ecs-7900                                            |         | Allow duplicate ECS names |          |            |           |                    |                |
|----------------------|-----------------------------------------------------|---------|---------------------------|----------|------------|-----------|--------------------|----------------|
|                      | If multiple ECSs<br>each ECS name,<br>name ecs-0010 |         |                           |          |            |           |                    |                |
| Required<br>Duration | 1 2                                                 | 3       | 4 5                       | 6        | 7          | 8         | 9 months           | 1 year         |
|                      | Auto Rene                                           | ewal 🕐  |                           |          |            |           |                    |                |
| Quantity             | - 1                                                 | + You d | can create 199            | more ECS | is. To inc | rease the | ECS quota, click I | ncrease Quota. |

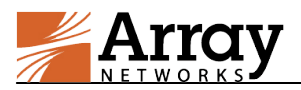

11. Once the configuration is finished, click **Next** in the **Current Configuration** panel on the right to proceed to **Buy ECS** page.

| Current Configuration                                                                       |                                                                  |  |  |  |  |  |
|---------------------------------------------------------------------------------------------|------------------------------------------------------------------|--|--|--|--|--|
| Billing Mode                                                                                | Yearly/Monthly                                                   |  |  |  |  |  |
| Region                                                                                      | Hong Kong                                                        |  |  |  |  |  |
| AZ                                                                                          | AZ2                                                              |  |  |  |  |  |
| ECS Name                                                                                    | AccessGatewayHK                                                  |  |  |  |  |  |
| Туре                                                                                        | General computing   s2.large.4  <br>2 vCPUs   8 GB               |  |  |  |  |  |
| Image                                                                                       | vxAG_9_4_0_188                                                   |  |  |  |  |  |
| System Disk                                                                                 | Common I/O, 40 GB                                                |  |  |  |  |  |
| VPC                                                                                         | vpc-337d                                                         |  |  |  |  |  |
| Security Group                                                                              | default                                                          |  |  |  |  |  |
| NIC                                                                                         | subnet-337d(192.168.1.0/24)                                      |  |  |  |  |  |
| EIP                                                                                         | Type: Dynamic BGP<br>Billed By: Bandwidth<br>Bandwidth: 5 Mbit/s |  |  |  |  |  |
| Key Pair                                                                                    |                                                                  |  |  |  |  |  |
| Required<br>Duration                                                                        | 2 months                                                         |  |  |  |  |  |
| ECS Price<br>\$162.24<br>This price is an<br>final price.<br><u>Pricing details</u><br>Next | 4 USD<br>estimate and may differ from the                        |  |  |  |  |  |

12. On the **Buy ECS** page, check the box I have read and agree to the Service Level Agreement and Huawei Image Disclaimer and click Submit.

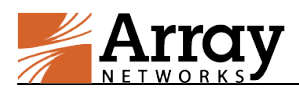

#### Buy ECS ③ Config 2 Confirm 3 Pay Details Resource Configuration Billing Mode Required Duration Quantity Price Region AZ Hong Kong AZ2 General computing | s2.large.4 | 2 vCPUs | 8 Type GB vxAG\_9\_4\_0\_188 Common I/O, 40 GB Image System Disk vpc-337d default subnet-337d(192.168.1.0/24) ECS Yearly/Monthly 2 months 1 \$162.24 USD Security Gro NIC Type: Dynamic BGP Billed By: Bandwidth Bandwidth: 5 Mbit/s EIP ECS Name AccessGatewayHK I have read and agree to the Service Level Agreement and Huawei Image Disclaimer ECS Price \$162.24 USD This price is an estimate and may differ from the final price. Pricing details Previous Submit Buy ECS @ Configure Conf 3 Finish

Request submitted successfully. Creating ECS AccessGatewayHK... Back to ECS List

13. Check the status of the newly created vxAG ECS in the Elastic Cloud Server page.

| Elastic Cloud Server ③                                                                                         |                 |               |                                             |                                                                |              | buy ECS 🕂           |  |  |  |
|----------------------------------------------------------------------------------------------------|-----------------|---------------|---------------------------------------------|----------------------------------------------------------------|--------------|---------------------|--|--|--|
| You are advised to install the password-reset plug-in after creating an ECS. Learn how to install the plug-in. |                 |               |                                             |                                                                |              |                     |  |  |  |
| You can create 198 more ECSs. The ECS Start Stop Restart                                                       | s can use up to | 796 vCPUs and | 1,584 GB of memory. Qu                      | ota details<br>tatuses • Name •                                |              | QCĽ                 |  |  |  |
| Name/ID                                                                                                    | AZ              | Status        | Type/Image                                  | IP Address                                                     | Billing Mode | Operation           |  |  |  |
| AccessGatewayHK<br>ae609886-6dc5-4440-b                                                                        | AZ1             | Runni         | 2 vCPUs   8 GB   s2.large<br>vxAG_9_4_0_188 | 192.168.1.47 (Private IP)                                      | Pay-per-use  | Remote Login More - |  |  |  |
| ecs-a659<br>515cabae-0c2f-4e98-81                                                                              | AZ2             | Stopp         | 2 vCPUs   8 GB   s2.large<br>vxAG_9_4_0_188 | e.4 159.138.61.220 (EIP) 5 Mbit/s<br>192.168.1.27 (Private IP) | Pay-per-use  | Remote Login More - |  |  |  |

# 2.3 Assigning an EIP and Binding It to the vxAG ECS

If you do not have enough EIP resources during the deployment of vxAG ECS, you can deploy the vxAG without assigning an EIP at first, and then apply for a new EIP and bind it to the vxAG.

To buy a new EIP, perform the following procedure:

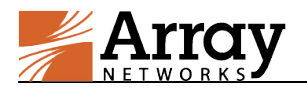

- 1. Log in to the **Console**.
- 2. On the console homepage, under Network, click Virtual Private Cloud.
- 3. In the navigation pane on the left, choose Elastic IP and Bandwidth > Elastic IP.
- 4. On the EIPs page, click Buy EIP.
- 5. Set parameters as prompted.
- 6. Click Next.
- 7. Click **Submit**. If you allocate new bandwidth to buy an EIP, you also need to buy the bandwidth.

To bind an EIP to the vxAG ECS, perform the following procedure:

- 1. On the EIPs page, locate the row that contains the target EIP, and click Bind.
- 2. Select the desired vxAG ECS.
- 3. Click OK.

### 2.4 Accessing the vxAG ECS

### 2.4.1 Accessing the vxAG ECS via Web Console

You can connect to the vxAG ECS via Web Console after the status of the newly created vxAG ECS becomes "Running", click **Remote Login** in the **Operation** column to access the Web Console.

| Elastic Cloud Server ®                                                                                         |                      |               |                                               |                                                            |              |                     |  |  |  |  |  |  |
|----------------------------------------------------------------------------------------------------|----------------------|---------------|-----------------------------------------------|------------------------------------------------------------|--------------|---------------------|--|--|--|--|--|--|
| You are advised to install the password-reset plug-in after creating an ECS. Learn how to install the plug-in. |                      |               |                                               |                                                            |              |                     |  |  |  |  |  |  |
| You can create 198 more ECSs. The ECS Start Stop Restart                                                       | s can use up to More | 796 vCPUs and | 1,584 GB of memory. Quot                      | a details<br>uses 👻 Name 💌                                 |              | QCĽ                 |  |  |  |  |  |  |
| Name/ID                                                                                                    | AZ                   | Status        | Type/Image                                    | IP Address                                                 | Billing Mode | Operation           |  |  |  |  |  |  |
| AccessGatewayHK<br>ae609886-6dc5-4440-b                                                                        | AZ1                  | 🕤 Runni       | 2 vCPUs   8 GB   s2.large.4<br>vxAG_9_4_0_188 | 192.168.1.47 (Private IP)                                  | Pay-per-use  | Remote Login More - |  |  |  |  |  |  |
| ecs-a659<br>515cabae-0c2f-4e98-81                                                                              | AZ2                  | le Stopp      | 2 vCPUs   8 GB   s2.large.4<br>vxAG_9_4_0_188 | 159.138.61.220 (EIP) 5 Mbit/s<br>192.168.1.27 (Private IP) | Pay-per-use  | Remote Login More - |  |  |  |  |  |  |

In the vxAG Web Console window, enter username "array" and password "admin" to log in.

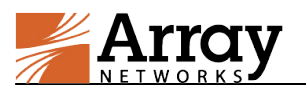

ArrayOS is booting NOV I Starting ArrayOS network protocols Initializing idle cache replacement threshold to 343249 Initializing cache miss splice threshold to 343249 Initializing syndrop and cache flush threshold to 6000 Initializing connection kill threshold to 4096 ArrayOS network protocols loaded, starting applications Loading configuration, please wait ..... Array Networks Login (AN): array Password: ArrayOS Rel.AG.9.4.0.188 build on Fri Dec 29 16:16:58 2017 Copyright 2000-2017 Array Networks Inc. All rights reserved. Type "?" for available commands AN>

### 2.4.2 Accessing the vxAG ECS via SSH

You can connect to the vxAG ECS via SSH after the status of the newly created vxAG ECS becomes "Running".

To access the vxAG ECS via SSH, use its EIP and SSH port 22 as the SSH access point. The username is "array", and the password is "admin".

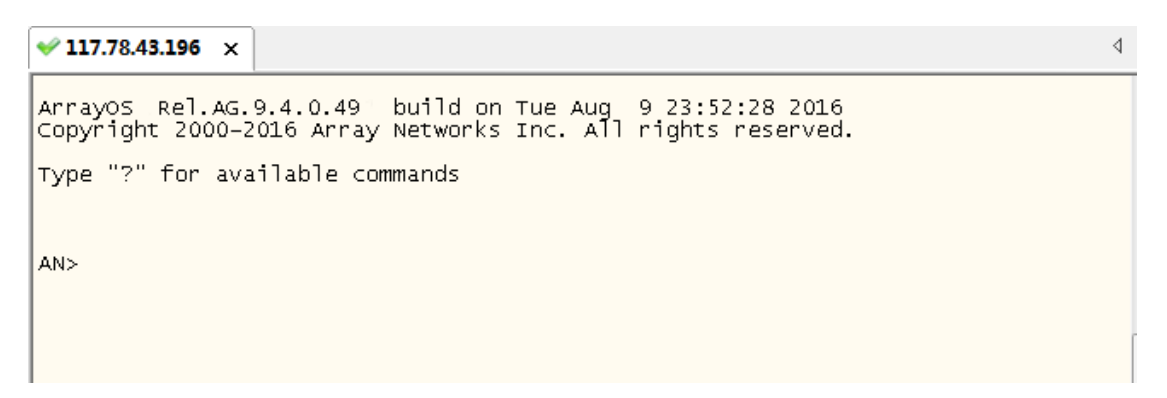

### 2.4.3 Accessing the vxAG ECS via WebUI

To access the vxAG via WebUI, you first need to access the vxAG ECS via Web Console or SSH to make the following configurations:

- Change the password of the default account (array) using the "admin password array *new\_password*" command.
- Enable the WebUI using the "webui on" command.
- (Optional) Configure the WebUI port using the "webui port" command.

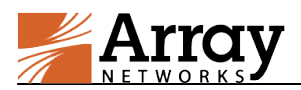

After the preceding configurations are completed, you can access the WebUI of the vxAG ECS at https://<EIP>:<WebUI\_port> using a Web browser. On the login page, enter "array" as the username and the previously configured "new\_password" as the password to pass the authentication.

| Arrov                                                 | Username: array                               | Help   Log Out                                    |              |               |      |            |                 |                                                  |            |                 |  |  |
|-------------------------------------------------------|-----------------------------------------------|---------------------------------------------------|--------------|---------------|------|------------|-----------------|--------------------------------------------------|------------|-----------------|--|--|
| NETWORKS                                              | Hostname: AN                                  |                                                   |              |               |      |            |                 |                                                  | English    | <b>v</b>        |  |  |
| Mode: <ul> <li>Enable</li> <li>Config</li> </ul>      |                                               |                                                   |              |               |      |            |                 |                                                  |            |                 |  |  |
| Base System 🔻                                         | Basic Information                             |                                                   |              |               |      |            |                 |                                                  |            |                 |  |  |
| Home                                                  | SYSTEM INFORMATIO                             | N                                                 |              |               |      |            | USER MANUAL     |                                                  |            |                 |  |  |
| SYSTEM CONFIGURATION                                  | Desktop Direct Go to DD Pilot                 |                                                   |              |               |      |            |                 | PDF                                              |            |                 |  |  |
| General Settings                                      | Host Name                                     | Host Name AN                                      |              |               |      |            |                 | PDF                                              |            |                 |  |  |
| Basic Networking<br>Advanced Networking<br>Clustering | Boot Time                                     | Boot Time Thu Sep 08 10:12:42 GMT (+0000) 2016    |              |               |      |            |                 | ADS                                              |            |                 |  |  |
|                                                       | Current Time                                  | Current Time Thu Sep 08 10:21:54 GMT (+0000) 2016 |              |               |      |            |                 | Go to Download site                              |            |                 |  |  |
| High Availability                                     | Up Time                                       | Up Time 9 mins,                                   |              |               |      |            |                 | TEM RESOURCES                                    |            |                 |  |  |
| webwaii                                               | Model                                         | Model Array vxAG [Register Now]                   |              |               |      |            |                 | CPU Usage 6%                                     |            |                 |  |  |
| ADMINISTRATORS                                        | Serial Number 86E69B78F6280007641307614570560 |                                                   |              |               |      |            | FEATURE STAT    | US                                               |            |                 |  |  |
| Global Admin                                          | Software Build Info                           | Build Info ArrayOS Rel.AG.9.4.0.49                |              |               |      |            | SNMP Enable     | SNMP Enable [details]                            |            |                 |  |  |
| Site Admin                                            | WebUI Login Language                          | VebUI Login Language English 🔻                    |              |               |      |            | Logging Enable  | Glotalic]                                        |            |                 |  |  |
| Site Access                                           | Licensed Features                             | Licensed Features SWMaintenance                   |              |               |      |            |                 |                                                  |            |                 |  |  |
| Admin AAA                                             |                                               |                                                   |              |               |      |            |                 | AIN TOOLS                                        |            |                 |  |  |
|                                                       |                                               |                                                   |              |               |      |            | view Statistics | <sele< th=""><th>ect&gt; ▼</th><th></th></sele<> | ect> ▼     |                 |  |  |
| ADMIN TOOLS                                           | SYSTEM/NETWORK CO                             | ONFIGURATION                                      |              |               |      |            |                 |                                                  |            |                 |  |  |
| Config Management                                     | Default Route IP 19                           | Default Route IP 192.168.1.1(IPv4)                |              |               |      |            |                 |                                                  |            |                 |  |  |
| Monitoring                                            | Interface Summary                             | Interface Name                                    | IPv4         | Netmask       | IPv6 | Prefix Len | Interface Type  |                                                  | Tag Number | Interface Speed |  |  |
| Troubleshooting                                       |                                               | 1 port1                                           | 192.168.1.22 | 255.255.255.0 | -    | -          | port1           |                                                  | -          | manual          |  |  |
| VIRTUAL SITES                                         |                                               |                                                   |              |               |      |            |                 |                                                  |            |                 |  |  |
| Virtual Sites                                         |                                               | 4                                                 |              |               |      |            |                 |                                                  |            | E F             |  |  |
| Service Management                                    | J                                             |                                                   |              |               |      |            |                 |                                                  |            |                 |  |  |
| Custom Management                                     |                                               |                                                   |              |               |      |            |                 |                                                  |            |                 |  |  |

### 2.5 Loading the vxAG License

In order to load the license you need to purchase a vxAG license directly from Array Networks. Then perform the following steps to load the vxAG license:

- 1. Access the vxAG ECS via Web Console or SSH.
- 2. View the software version, model and serial number of the vxAG by executing the "**show** version" command.
- 3. Contact Array Networks Customer Support by email with the vxAG information and your license options (such as maximum sessions, maximum virtual portals, time duration/trial) to obtain a valid license key.
- 4. Execute the "**system license**" command in the Config mode, paste the license key and press "Enter". Then the license will be successfully loaded.

Alternatively, you can load the license via WebUI. To load the license, select Admin Tools > System Management > License.